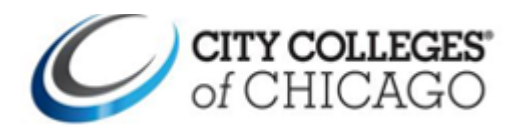

## **Faculty Portal Navigation**

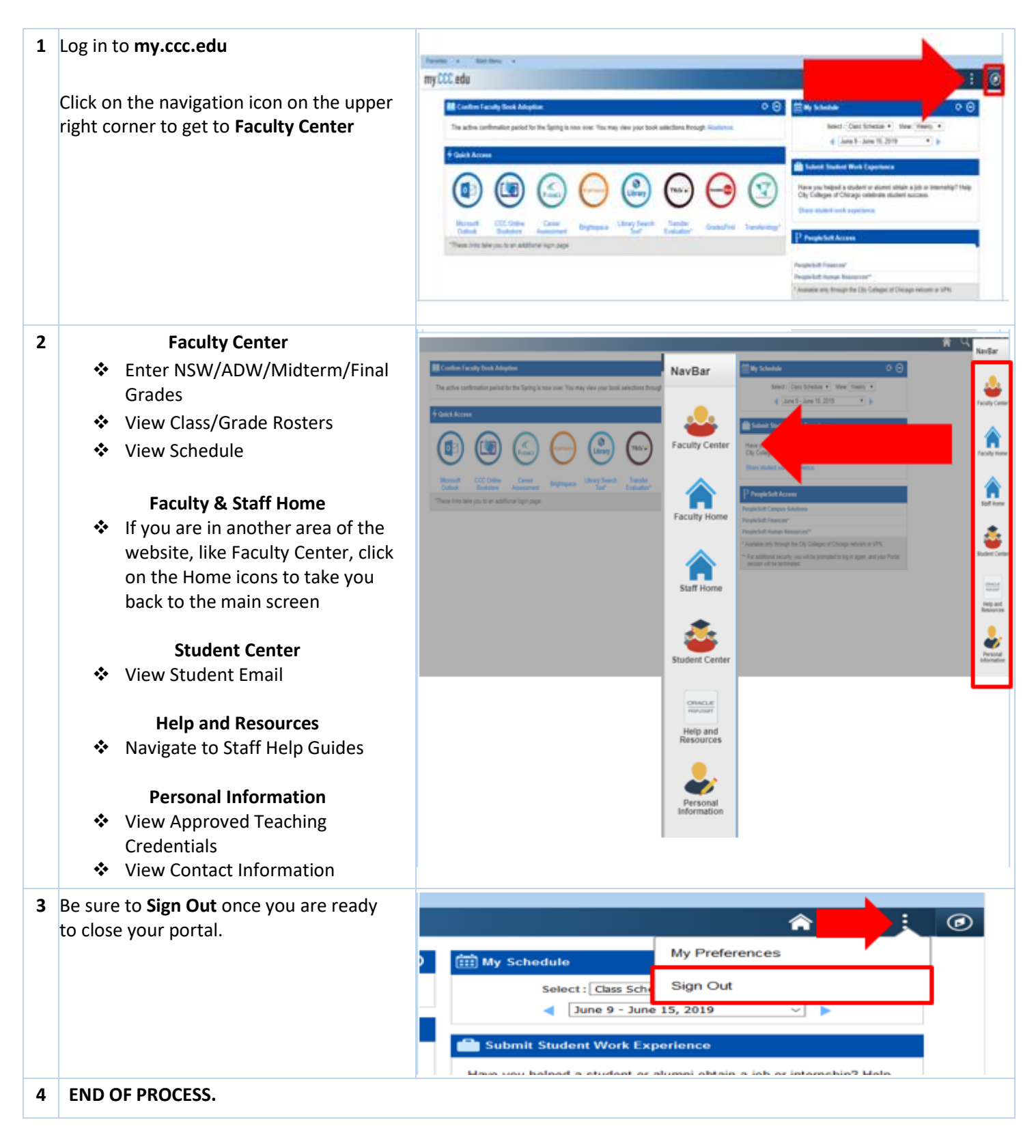